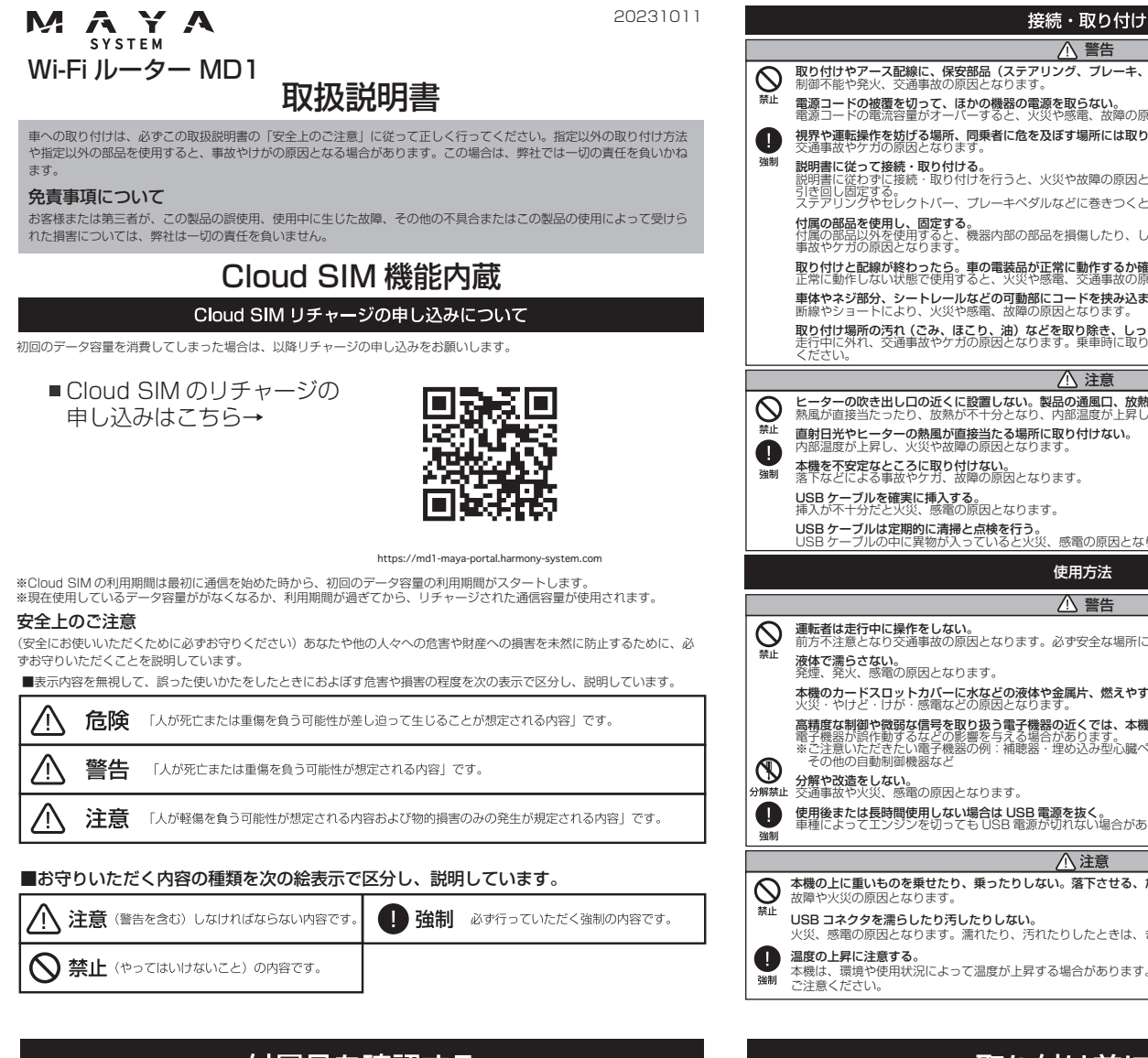

# 付属品を確認する

電源ケーブル

保証書

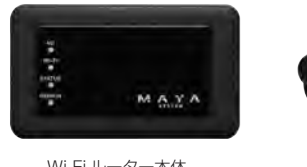

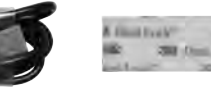

両面テープ付き

面ファスナ-

QR コードシール

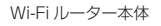

SIM トレイ用 リセットピン

# 取扱説明書 (本誌)

# 各部の名称

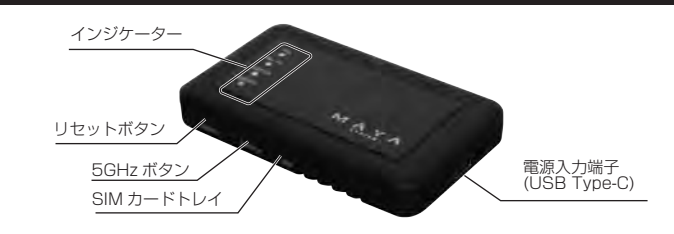

|             | 点灯                       | 点滅                                                                               |  |  |
|-------------|--------------------------|----------------------------------------------------------------------------------|--|--|
| 4G          | ネットワーク接続                 | ネットワーク接続できない                                                                     |  |  |
| Wi-Fi 🍵 / 赤 | 5G+2.4G 帯(紫) / 2.4G 帯(赤) | Wi-Fi 通信中                                                                        |  |  |
| STATUS 赤    | 本体電源 ON                  |                                                                                  |  |  |
| REMAIN 🚷    | データ残量 1GB 以上             | データ残量 1GB 未満<br>リチャージした場合も、使用して<br>いるデータ残量がなくなるまで<br>は、現在使用しているデータ残量<br>が表示されます。 |  |  |

| 取り付けやアース配線に、保安部品(ステアリング、ブレーキ、タンクなど)のボルトやナットを使用しない。<br>制御不能や発火、交通事故の原因となります。                                                                                                    |
|----------------------------------------------------------------------------------------------------|
| <b>電源コードの被覆を切って、ほかの機器の電源を取らない。</b><br>電源コードの電流容量がオーバーすると、火災や感電、故障の原因となります。                                                                                                    |
| 視界や運転操作を妨げる場所、同乗者に危を及ぼす場所には取り付けない。<br>交通事故やケガの原因となります。                                                                                                    |
| 説明書に従って接続・取り付ける。<br>説明書に従って接続・取り付ける。<br>説明書に従わずに接続・取り付けを行うと、火災や故障の原因となります。コード類は運転操作を妨げないように                                                                                                    |
| 引き回し固定する。<br>ステアリングやセレクトバー、ブレーキペダルなどに巻きつくと、事故の原因となります。                                                                                                    |
| <b>付属の部品を使用し、固定する。</b><br>付属の部品以外を使用すると、機器内部の部品を損傷したり、しっかりと固定できずに外れて運転の妨げになり、<br>事故やケガの原因となります。                                                                                                    |
| <b>取り付けと配線が終わったら。車の電装品が正常に動作するか確認する。</b><br>正常に動作しない状態で使用すると、火災や感電、交通事故の原因となります。                                                                                                    |
| <b>車体やネジ部分、シートレールなどの可動部にコードを挟み込まないように配線する</b> 。<br>断線やショートにより、火災や感電、故障の原因となります。                                                                                                    |
| 取り付け場所の汚れ(ごみ、ほこり、油)などを取り除き、レっかりと取り付ける。<br>走行中にされれ、交通事故やケガの原因となります。乗車時に取り付け状態(接着やねじのゆるみなど)を点検して<br>ください。                                                                                                    |
| ▲ 注意                                                                                                    |
| ヒーターの吹き出し口の近くに設置しない。製品の通風口、放熱板を塞ぐ場所には設置しない。 熱風が直接当たったり、放熱が不十分となり、内部温度が上昇し、火災や事故の原因となります。                                                                                                    |
| <b>直射日光やヒーターの熱風が直接当たる場所に取り付けない</b> 。<br>内部温度が上昇し、火災や故障の原因となります。                                                                                                    |
| <b>本機を不安定なところに取り付けない。</b><br>落下などによる事故やケガ、故障の原因となります。                                                                                                    |
| USB ケーブルを確実に挿入する。<br>挿入が不十分だと火災、感電の原因となります。                                                                                                    |
| <b>USB ケーブルは定期的に清掃と点検を行う。</b><br>USB ケーブルの中に異物が入っていると火災、感電の原因となります。                                                                                                    |
| 使用方法                                                                                                    |
|                                                                                                    |
| ▲ 警告                                                                                                    |
| ▲ 警告<br>運転者は走行中に操作をしない。<br>前方不注意となり交通事故の原因となります。必ず安全な場所に停車してから操作してください。                                                                                                    |
| ▲ 警告<br>運転者は走行中に操作をしない。<br>前方不注意となり交通事故の原因となります。必ず安全な場所に停車してから操作してください。<br>液体で濃らさない。<br>発煙、発光、感電の原因となります。                                                                                                    |
| ▲ 警告<br>運転者は走行中に操作をしない。<br>前方不注意となり交通事故の原因となります。必ず安全な場所に停車してから操作してください。<br>液体で濡らさない。<br>発煙、発火、感電の原因となります。<br>本欄のカードスロットカバーに水などの液体や金属片、燃えやすいものなどの異物を入れない。<br>火災、やけど、けか、感電などの原因となります。                                                                                                    |
| ▲ 警告<br>運転者は走行中に操作をしない。<br>前方不注意となり交通事故の原因となります。必ず安全な場所に停車してから操作してください。<br>液体で濃らさない。<br>発煙、発火、感電の原因となります。<br>本購のカードスロットカバーに水などの液体や金属片、燃えやすいものなどの異物を入れない。<br>火災・やけど・けが・感電などの原因となります。<br>高精度な制御や微弱な信号を取り扱う電子機器の近くでは、本機を使用しない。<br>電子機器が開始するなどの影響を与える場合があつます。<br>** ご登山いただきたい電子機器の例:補聴器・埋め込み型心臓ペースメーカー・その他の医用電気機器・<br>その他の自動制御機器など                                                                                                    |
| ▲ 警告<br>運転者は走行中に爆作をしない。<br>前方不注意となり交通事故の原因となります。必ず安全な場所に停車してから操作してください。<br>液体で書うさない。<br>茶様のカードスロットカバーに水などの液体や金属片、燃えやすいものなどの異物を入れない。<br>火災・やけど・げが・感電などの原因となります。<br>高精度な料理や機器な信号を取り扱う電子機器の近くでは、本機を使用しない。<br>電子機器が所作動するなどの影響を与える場合があります。<br>※ ご注題いたださたい喝子機器の例: 補暖器・性め込み型い臓ペースメーカー・その他の医用電気機器・<br>その他の目動制御機器など<br>分解や改速をしない。<br>交通事故や火火、影響の原因となります。                                                                                                    |
| ▲ 警告<br>運転者は走行中に操作をしない。<br>前方不注意となり交通事故の原因となります。必ず安全な場所に停車してから操作してください。<br>液体で濃らさない。<br>発性、発化、気間の原因となります。<br>本礎のカードスロットカバーに水などの液体や金属片、燃えやすいものなどの異物を入れない。<br>火災、やけとくけが、感電などの原因となります。<br>高精度な制御や微弱な傷号を取り扱う電子機器の近くでは、本機を使用しない。<br>留子機器が脱作動するなどの影響を与える場合かあります。<br>*注意したださたい電子機器の例:補暖器・埋め込み型心臓ペースメーカー・その他の医用電気機器・<br>その他の目動制鋼機器など<br>分解や改造をしない。<br>交通事故や火災、感電の原因となります。<br>使用後または長時間使用しない場合は 208 電源を抜く。<br>単種によってエンジンを切っても USB 電源が切れない場合があり、火災やバッテリー上がりの原因となります。                                                                                |
| ▲ 警告<br>運転者は走行中に操作をしない。<br>前方不注意となり交通事故の原因となります。必ず安全な場所に停車してから操作してください。<br>液体で書うさない。<br>発煙、発火、感電の原因となります。<br>本機のカードスロットカバーに水などの液体や金属片、燃えやすいものなどの異物を入れない。<br>火災、やけど・げが、感電などの原因となります。<br>高精度な料理や税弱な信号を取り扱う電子機器の近くでは、本機を使用しない。<br>音精度な料理や税弱な信号を取り扱う電子機器の近くでは、本機を使用しない。<br>電子機器が脱作動するなどの影響を与える場合かありです。<br>** ご注意いただきたい電子機器の例:補暖器・埋め込み型心風ペースメーカー・その他の医用電気機器・<br>その他の目動制備機器など<br>分解や改造をしない。<br>交通事故や火災、感蜀の原因となります。<br>使用をまたは見時間使用しない場合は USB 電源を抜く。<br>事種によってエンジンを切っても USB 電源が切れない場合があり、火災やバッテリー上がりの原因となります。                                     |
| ▲ 警告<br>運転者は走行中に爆作をしない。<br>助方不注意となり交通事故の原因となります。必ず安全な場所に停車してから操作してください。<br>液体で書うさない。<br>洗徳、外火、感暈の原因となります。<br>本様のカードスロットカバーに水などの液体や金属片、燃えやすいものなどの異物を入れない。<br>火災・やけど・げが・感電などの原因となります。<br>高精度な時間や確認な信号を取り扱う電子撮影の近くでは、本陽を使用しない。<br>電子酸素が新作動するなどの影響を与える場合があります。<br>常で感じたたちい喝子機影の例: 補暖器・埋め込み型心臓ペースメーカー・その他の医用電気機器・<br>その他の目動制御機器など<br>分解や改造をしない。<br>交通事故や火災、感電の原因となります。<br>使用をまたは最時間使用しない場合は USB 電源を抜く。<br>事種によってエンジンを切っても USB 電源が切れない場合があり、火災やバッテリー上がりの原因となります。<br>() 注意<br>本機の上に重いものを乗せたり、乗ったりしない。落下させる、たたくなど、強い衝撃を与えない。                      |
| ▲ 警告<br>運転者は走行中に爆作をしない。<br>前方不注意となり交通事故の原因となります。必ず安全な場所に停車してから操作してください。<br>液体で高らさない。<br>洗症、発火、感電の原因となります。<br>本礎のカードスロットカバーに水などの液体や金属片、燃えやすいものなどの異物を入れない。<br>火災・やけど・けが、感電などの原因となります。<br>高精度な削増や智慧な信号を取り扱う音子機器の近くでは、本種を使用しない。<br>電子機器が崩性剤するなどの影響を与える場合があります。<br>本で運むいたださたい電子機器の例:補聴器・埋め込み型心臓ペースメーカー・その他の医用電気機器・<br>その他の自動削増機器など<br>分解やな速をしない。<br>交通事故や火災、感電の原因となります。<br>使用後または長時間使用しない場合は USB 電源を抜く。<br>車種によってエンジンを切っても USB 電源が切れない場合があり、火災やバッテリー上がりの原因となります。<br>▲ 注意<br>本機の上に重いものを乗せたり、乗ったりしない。落下させる、たたくなど、強い衝撃を与えない。<br>な声楽なります。またましたります。 |
|                                                                                                    |

本機は、環境や使用状況によって温度が上昇する場合があります。ケガや事故の原因となることがありますので、

# 取り付け前に・・

- ●エアバッグ装着車に取り付ける場合は、エアバッグのカバー部分および作動時の妨げになるような場所には絶対に取り付けないでください。エアバッグが正常に動作しなかったり、動作したエアバッグで本体 ▲ 警告 が飛ばされ、事故やけがの原因となります。
  - ●エアバッグ装着車に取り付ける場合は、車両メーカーに作業上の注意事項を確認してから作業を行って ください。エアバックが誤作動する原因となります。
- ●必ず付属品を指定通りに使用してください。指定以外の部品を使用すると故障する恐れがあります。 / 注意 ●必ず車両の備品および運転に支障のでない場所に本機を取り付けてください。
  - 両面テーブは、一度貼り付けた後に剥がすと粘着力が弱くなるため貼り直しできません。必ず本体を仮 留めし、ケーブルの引き回しなどを十分に検討してから貼り付けてください。

### 取り付けのポイント

### 取り付け、固定する前に

●まず、仮取り付けと仮接続を行い、本機が正常に起動することを確認してから取り付けてください。正常に起動しない場合は、 接続に間違いがないか、もう一度チェックしてください。

### 両面テープを貼り付ける前に

●両面テーブを貼り付けるところは、汚れをよく拭きとってください。

### 異常時の問い合わせ

万一異常が起きた場合は、直ちに使用を中止し、必ず販売店かサービス相談窓口に相談する。 そのまま使用すると、思わぬ事故や火災、感電の原因となります。

#### 使用方法

#### ■ SIMカード

SIM カードの取り付けおよび取り外し時に無理な力を加えない。 故障の原因となります。また、取り外しの際、手や指などを傷つけないようにご注意ください。 IMEI 制限(IMEI ロック) された SIM カードはご利用になれません。

#### お願いとご注意

⚠注意

#### ■ご利用にあたって

- 本機は電波を利用しているので、サービスエリア内であっても屋内、地下、トンネル内などでは電波が届きにくくなり、通信 が困難になることがあります。また、運信中に電波状態の悪い場所へ移動すると、通信が急に途切れたりすることがあります ので、あらかじめご了承ください。
- ●本機に貼ってあるラベルは、法的認証を証明するものですので、ラベルは剥がさないでください。また、汚したり、消し
- ●以下の場合、登録された情報内容が変化・消失することがあります。情報内容の変化・消失については、当社は責任を負い かねますのであらかじめご了承ください。情報内容の変化・消失に伴う損失を最小限にするために、重要な内容は別にメモ を取るなどして保管してくださるようお願いいたします。
- 静電気や電気的ノイズの影響を受けたとき、動作中に電源を切ったとき
- 故障したり、修理に出したとき
- ●爆発物を取り扱う場所、その周辺では本端末を使用しないでください。爆発を誘発する恐れがあります。また、爆破装置などに影響を与える場合があります。

#### 比吸収率 (SAR) について

この機種「MD1」は、国が定めた電波の人体吸収に関する技術基準および電波防護の国際ガイドラインに適合しています 本機は、国が定めた電波の人体吸収に関する技術基準(※)ならびに、これと同等な国際ガイドラインが推奨する電波防護の 許容値を遵守するよう設計されています。この国際ガイドラインは世界保健機関(WHO)と協力関係にある国際非電難放射 線防護委員会(ICNIRP)が定めたものであり、その許容値は使用者の年齢や健康状況に関係なく十分な安全率を含んでいます。 国の技術基準および国際ガイドラインは電波防護の許容値を人体に吸収される電波の平均エネルギー量を表す比吸収率 (SAR : Specifi c Absorption Rate) で定めており、本機に対する SAR の許容値は 2.0W/Kg です。取扱説明書に記述す る通常使用の場合、本機の SAR の最大値 1.833W/Kg です。個々の製品によって SAR に多少の差異が生じることもあり ますが、いずれも許容値を満足しています。本機は、携帯電話等基地局との通信に必要な最低限の送信電力になるよう設計さ れているため、実際に通信している状態では、通常 SAR はより小さい値となります。一般的には、基地局からの距離が近い ほど、本機の出力は小さくなります。通信中は、身体から 2cm 以上離し、かつその間に金属(部分)が含まれないようにし てください。このことにより、本機が国の技術基準および電波防護の国際ガイドラインに適合していることを確認しています。 世界保健機関は、「携帯電話が潜在的な健康リスクをもたらすかどうかを評価するために、これまで 20 年以上にわたって多 数の研究が行われてきました。今日まで、携帯電話使用によって生じるとされる、いかなる健康影響も確立されていません。」 と表明しています。さらに詳しい情報をお知りになりたい場合は、世界保健機関のホームページをご参照ください。 http://www.who.int/docstore/peh-emf/publications/facts\_press/fact\_iapanese.htm SARについて、さらに詳しい情報をお知りになりたい方は、下記のホームページをご参照ください。 総務省のホームページ:http://www.tele.soumu.go.ip/i/svs/ele/index.htm 一般社団法人電波産業会のホームページ: http://www.arib-emf.org/indexO2.html

# 本体の取り付けと接続

### / 取り付け上のご注意

- ●湿気の多いときは、取り付け面を乾燥させてから作業を行ってください。
- ●取り付け面に水気があると接着力が低下してはがれる恐れがあります。
- ●取り付け部の接着が弱いと、走行中にはがれて事故の原因になります。
- ●取り付けた後に両面テーブをはがした場合は、市販の両面テーブでしっかりと貼り直してください。
- ●作業場所は、空気中にゴミ、ほどりなどが無い場所を選んでください。
- ●ダッシュボードの上には取り付けないでください。
- ●コード類は、運転操作の妨げにならないようかつ乳幼児の手の届かないところに引き回し、テーブなどで固定してください。
- ●エアコンの噴出し口の周辺には取り付けないでください。
- ●可動部には取り付けないでください。
- ●車室外には取り付けないでください。
- ●ステアリング下部への取り付けは推奨しません。
- ●インジケーターが確認できる位置に取り付けてください。
- 通信中は、身体から 2cm 以上離し、かつその間に金属(部分)が含まれないようにしてください。
- このことにより、本データ通信端末が国の技術基準および電波防護の国際ガイドラインに適合していることを確認しています。

#### 取り付け例

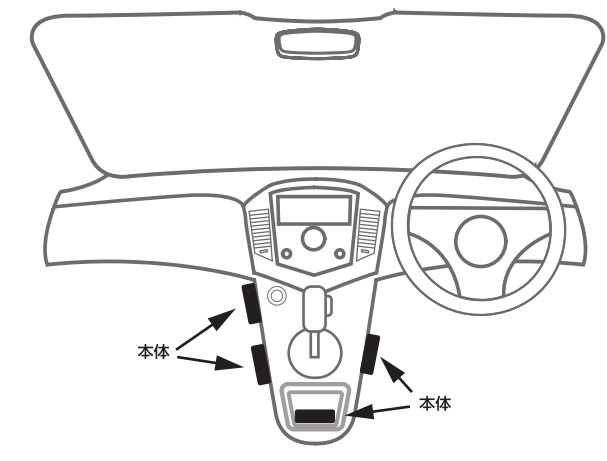

# 使用上の注意

#### /! 本機取り扱いに関するご注意

- ●運転者は走行中に操作しないでください。前方不注意となり交通事故の原因となります。必ず安全な場所に停車してから操作 してください。
- ●60°C以上の高温または-10°C以下の低温、および湿度の高い場所では本機を使用しないでください。
- ●必ず付属の USB 電源ケーブルを使用してください。
- ●本製品は 2A 程度の電流を消費しますので、2A 以上の給電能力のある USB 端子に接続してください。

### / ① 電波に関するご注意

●本機は電波法に基づく省電力データシステム 無線局設備として、技術基準適合証明を受けています。従って、本機を使用する ときには無線局の免許は必要ありません。また、本機は日本国内のみで使用できます。

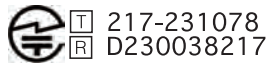

- ●下記の事項を行うと法律に罰せられることがあります。
- 分解/改造する。 本機に貼ってある証明シールを剥がす。
- ●本機の無線機能は、2.4GHzの周波数帯の電波を利用しています。この周波数帯の電波はいろいろな機器(電子レンジ、無 線LAN 機器など)が使用しているので、電波の干渉により無線機能の接続が途切れたり、使えなくなることがあります。 また、他の機器の動作や性能に影響を及ぼすことがあります。本機は電波干渉の影響をうけにくい方式ですが下記の内容に注 章してください.
- 無線 LAN を利用した AV 機器、防犯機器などを使用してる環境で、本機の無線機能を使うと、接続が途切れたり、無線 LAN 機器の動作に影響を与えることがあります。
- ●その他、下記の機器でも、2.4GHz の周波数帯の電波を使用しているものがあります。これらの機器の周辺では、接続が途 切れたり、使えなくなることがあります。また、相手の機器の動作に影響を与えることがあります。 ・火災報知器、ワイヤレス AV 機器(テレビ、ビデオ、コンピューターなど)
- 工場や倉庫などの物流管理システム、鉄道車両や緊急車両の識別システム
- マイクロ波治療器、ゲーム機のワイヤレスコントローラ
- ・自動ドア、万引き防止システム(書店、CD ショップなど)
- 自動制御機器・その他、Bluetooth®対応機器や VICS(道路交通網システム) アマチョア無線局など

2.4 DS/OF 2 2.4 DS/OF 2 

- 2.4GHz 帯を使用する無線設備を表します。
- DS-SS 方式および OFDM 方式を表します。
- ③想定される与干渉距離(約20m)を表します。

全帯域を使用し、かつ移動体識別装置の帯域を回避可能であることを意味します。

※5GHzの周波数帯の電波は屋外や車内での使用は、電波法で禁止されております。5GHzの周波数帯の使用は室内のみで使 用してください。

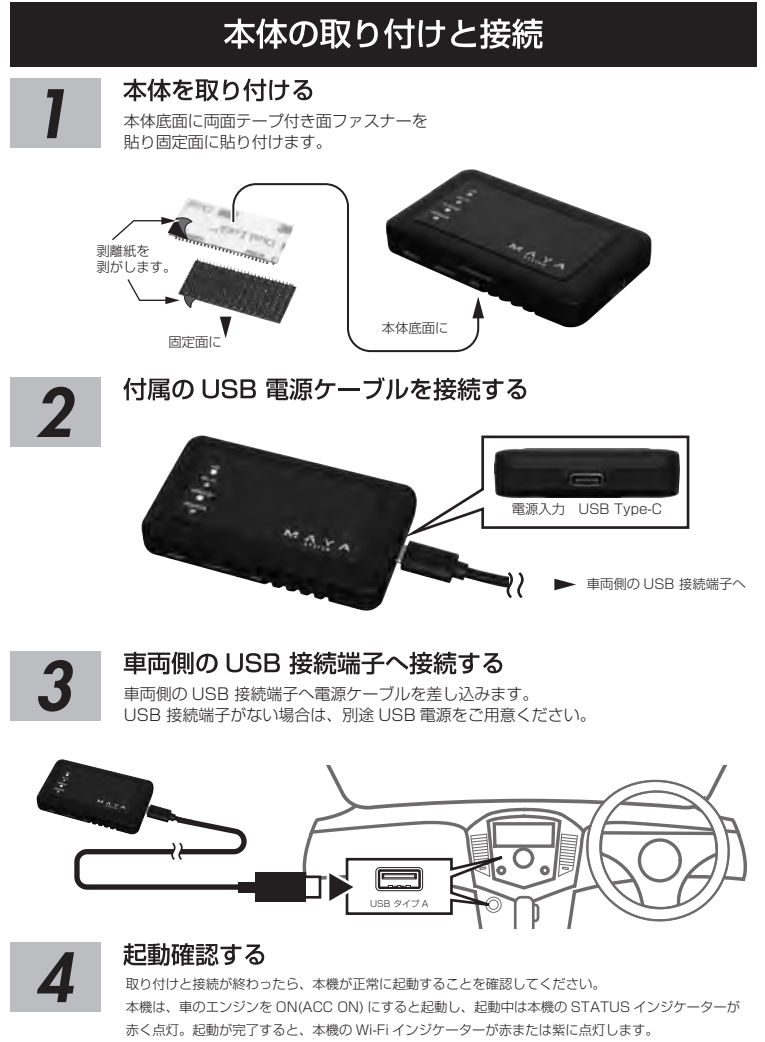

電源ボタンはありません。

### Cloud SIM によるネットワークの接続方法

### USB 電源ケーブルを挿入して、電源を入れる。

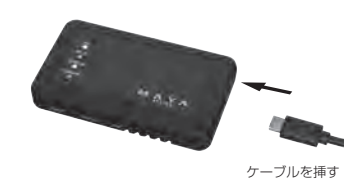

### 本機が自動的に最適な 4G ネットワーク接続を検索して接続します。4G LED が点灯したら、接続できる状態になります。

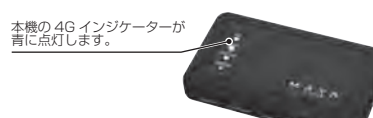

※工場出荷時は Cloud SIM が選択されています。SIM カード管理画面で、Cloud SIM 以外を選択している場合は、 Lioud SIM を選択し直し

### Wi-Fi ネットワークに接続する

#### スマートフォンなどの Wi-Fi 対応端末を本機の Wi-Fi ネットワークに接続する

本機のWi-Fi インジケーターが赤または紫に点灯します。スマートフォンの設定画面のネットワークの設定等で "MD1-XXXX(本機のIMEI2の下4桁)"を選択し、本機とスマートフォンをWi-Fi接続する。 接続時の初期パスワードは"1234567890"です。

"このネットワークはインターネット接続していません。接続を維持しますか?"と聞かれた場合には"はい"を選択する。

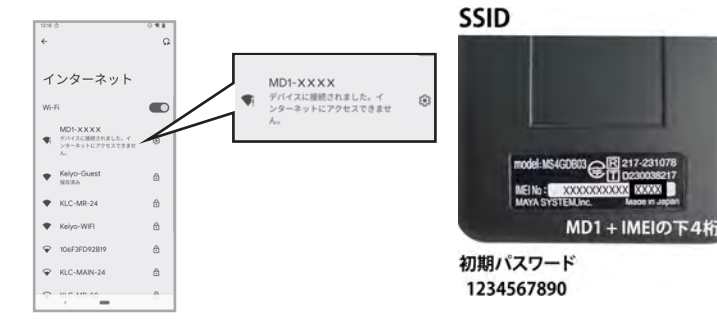

# SSID/パスワードの変更とリセット

#### SSID/ パスワードの変更

Wi-Fi 接続時に使用する SSID、パスワードは本書に記載されています。この情報を第三者に見られて、不正アクセスされ る可能性がある場合は、SSID、パスワードを変更してください。

2

Wi-Fi 設定画面の表示

1.38/7.52

\* 0 0

Wi-Fi 設定を

各種機能の説明

タップする

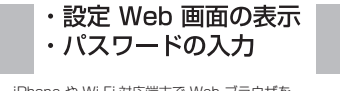

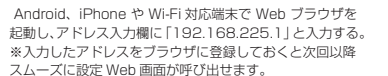

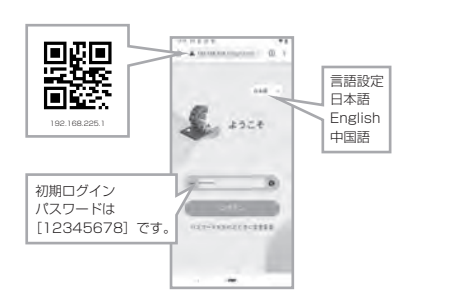

### ・SSID/ パスワードの変更 3

SSID とパスワードを入力して「✔」をタップする。確認画面が表示されたら確認を押すと設定が反映されます。 設定が反映されると Wi-Fi 接続が切断されます。再度接続してください。 使用できる文字は半角アルファベットの大文字小文字と数字です。

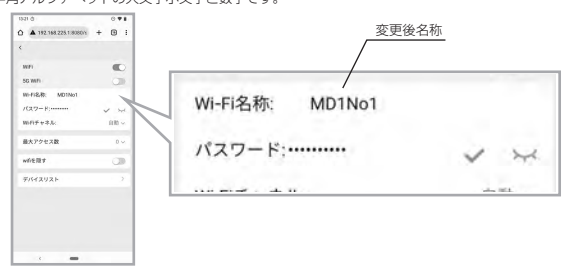

### SSID/ パスワードの変更とリセット

#### パスワードのリセット

※パスワードを忘れた場合

本機のリセットボタンを7秒以上長押しすると、設定がすべてクリアされて、工場出荷状態に戻ります。 SSID とバスワードも初期設定に戻ります。手動で設定した APN 情報もクリアされますのでご注意ください。

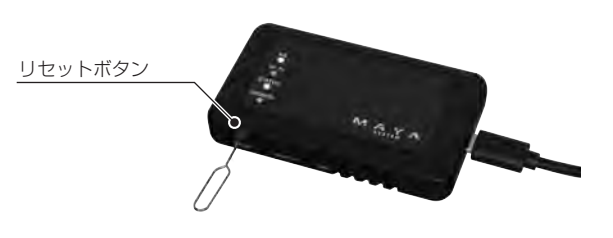

# SIM カードを入れる

\*Cloud SIM 機能をご利用の場合は SIM カードを挿入する必要はありません。

- ●SIM カードを入れる前に各種機能の設定の SIM カード管理画面で nanoSIM カードを選択してください。
- ●電源ケーブルを抜いて、電源を切っておきます。 次に本機の SIM スロットに開通済みの SIM カードを下記の画像の様に挿入します。

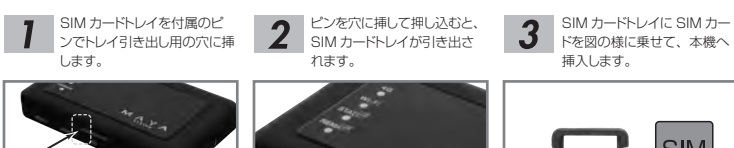

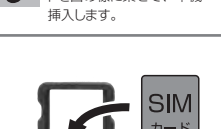

SIM カードトレイに SIM カー

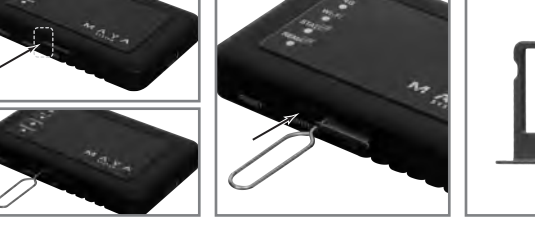

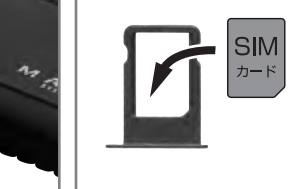

### APN 設定

・ブラウザをリロードしてください。 ・保存した APN 設定を選択する。

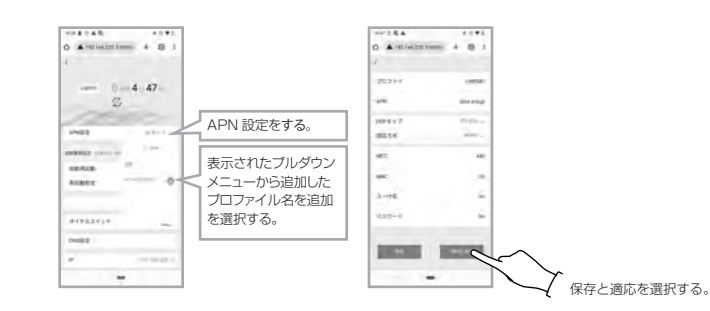

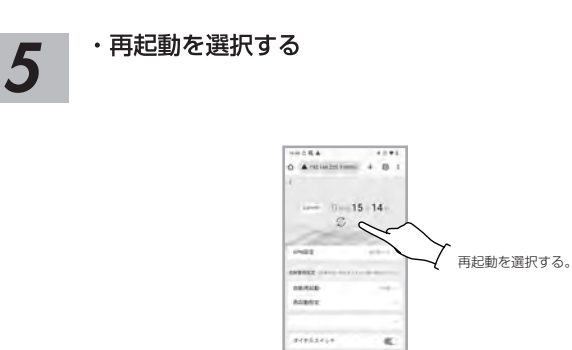

本機の 4GLED が点灯すれば接続成功です。LED が点灯しない場合は APN 設定を見直してください。 一度本機とスマートフォンの接続が切れますので、再度本機とスマートフォンを接続してください。

|                                                                                                    |                                                                                                    |                                                                                                    |                                                              |                                                                                                    | 症状                             | 原因                                      | 対処                                                                                                    |
|----------------------------------------------------------------------------------------------------|----------------------------------------------------------------------------------------------------|----------------------------------------------------------------------------------------------------|--------------------------------------------------------------|----------------------------------------------------------------------------------------------------|--------------------------------|-----------------------------------------|----------------------------------------------------------------------------------------------------|
|                                                                                                    | WI-FI 設定凹凹                                                                                                    | システム設正画面                                                                                                    | ハスワート設定画面                                                    | SIMリート官理画面                                                                                                    | 電源が入らない<br>(STATUS LED が点灯しない) | USB ケーブルが接続されていない                       | <ul> <li>● USB コネクタに電源がきているか確認<br/>する。</li> </ul>                                                                                                    |
|                                                                                                    | o dynamic - B<br>Ogra                                                                                                    |                                                                                                    | 2. Avenue - 4. 8. 1                                          |                                                                                                    | 無線 LAN の接続ができない                | SSID、バスワードが間違っている                       | ● 再度 SSID、パスワードが間違っていないか確認してください。<br>SSID、パスワードを変更後、忘れてしまった場合は、本体のリセットボタンを<br>7 秒以上長押しすると工場出荷時の設定<br>に戻ります。                                                                                                 |
| 138/2.22                                                                                                    | 3 mm3.m<br>(3.7−2                                                                                                    | () under                                                                                                    | идэ-н<br>-желаг-н Алогседи                                   | 2) martine the second second s |                                | 4G の電波の受信状態が悪い                          | ● 4G の電波の強い場所に移動してご使用<br>ください。                                                                                                    |
|                                                                                                    | Omerrean<br>Gunnar<br>Offerier                                                                                                    | 1 18月2日日                                                                                                    | -46,4409-+ AR(T(ER))<br>-409-+88 Ar(T(ER))<br>-482           | ()20-64,09<br>(5) #####                                                                                                    | 46 接続ができない                     | CloudSIM のデーク残量がない。                     | ● Web 設定画面で残量が 0GB になって<br>いたらリチャージしてください。<br>リチャージは<br>https://md1-maya-portal.harmony-s<br>ystem.com<br>から行ってください。(初回のみユーザー<br>が登録必要です。その際本機の)MEI番<br>号が必要になりますので、本機の裏面の<br>シールの IMEI番号をメモしておくと使<br>利です。) |
| <ol> <li>         ① 接続している通信回線名         ② Wi-Fi 接続している機器数 (1-10)     </li> </ol>                                                                                                    | ① Wi-Fi OFF スイッチ<br>OFF にすると本器で出荷時リセットを<br>しないと ON に戻りません。                                                                                                    | <ol> <li></li></ol>                                                                                                    | ログインするときのパスワードを設定します。                                        | <ol> <li>現在使用している Cloud SIM のデータ<br/>残量を表示します。</li> <li>のには OIM を使用します。</li> </ol>                                                                                                    |                                | SIM カードが挿入されていない                        | ● SIM カードを挿入してください。本機で<br>使用できる SIM カードは nanoSIM カー<br>ドです。                                                                                                    |
| <ol> <li>3 4G の受信状態 (1-4)</li> <li>④ 言語設定<br/>日本語 / English / 中国語</li> </ol>                                                                                                    | ② 5G Wi-Fi ON-OFF スイッチ<br>5G Wi-Fi は屋内での使用のみ法律で許<br>可されています。屋外や社内で使用す<br>る場合は、OFF にして使用してください。                                                                                                    | <ol> <li>SIM カードの APN 設定<br/>APN 設定の項を参照願います。</li> <li>4G が未接続になった場合、自動的に再<br/>起動するまでの時間設定</li> </ol>                                                                                                    | 設定するとロジイン回加に戻ります。<br>パスワードを変更した場合、パスワード<br>をメモしておくことをお勧めします。 | <ul> <li>② CIOUD SIM を使用します。</li> <li>③ お客様が用意して、SIM トレーに挿入<br/>された nanoSIM カードを使用します。<br/>(SIM カードが挿入されていない場合は<br/>通信できません。)</li> </ul>                                                                                                    |                                | 使用できない SIM カードである。                      | ●本機はすべての SIM カードに対応して<br>はおりません。IMEI 制限(IMEI ロック)<br>をされた SIM カードはご利用になれま<br>せん。                                                                                                    |
| ⑤ Cloud SIM の通信データ残量<br>(追加でリチャージしている場合も使用<br>しているデータがなくなるまでは現在<br>使用している通信データ残量が表示さ                                                                                                    | ③ SSID, パスワード入力<br>④ SSID, パスワードの変更の決定                                                                                                    | <ul> <li>⑤ 自動的に再起動する時間の設定。</li> <li>デフォルトは OFF です。</li> <li>◎ ディスプレイ制(例)</li> </ul>                                                                                                    |                                                              | <ul> <li>④ Cloud SIM と SIM トレーに挿入され<br/>た nanoSIM カードを、状況に応じて<br/>自動的に切り替えて使用します。</li> </ul>                                                                                                    | ネットワーク接続できない                   | nanoSIM カードをご使用の場合に<br>正しくAPN設定がされていない。 | ●本機で自動認識できない SIM カードは<br>手動での APN 設定が必要です。設定方<br>法は APN 設定の稿を参照してください。                                                                                                    |
| <ul> <li>パます。)</li> <li>⑥ 通信状態表示</li> <li>⑦ Wi-Fi 設定画面へ</li> <li>⑧ システム設定画面へ</li> <li>⑨ SIM カード管理画面へ</li> <li>⑩ ログアウトしてログイン画面に戻ります。</li> <li>⑪ パスワード設定画面へ</li> <li>⑫ リチャージサイト<br/>(Harmony System) に遷移します。</li> </ul> | <ul> <li>変更を反映させるとWi-Fiの再接続が<br/>必要になります。</li> <li>⑤ /(スワード表示</li> <li>⑥ Wi-Fiチャンネル選択<br/>通常は自動に設定してください。</li> <li>⑦ Wi-Fiの最大接続の設定(1-10)</li> <li>⑧ 他の機器から SSID が見えなくなりま<br/>す。</li> <li>⑨ 接続しているデバイスが表示されます。</li> </ul> | <ul> <li>(b) 14人クレイが助<br/>点灯:LED点灯<br/>15秒無操作消灯:15秒間操作がない<br/>場合LEDが消灯します。</li> <li>(7) 電源ON時、自動的に4G接続する機能です。</li> <li>(8) データローミングをONにすると自動的にローミングを開始します。</li> <li>(9) DNS設定をする場合の設定機能です。<br/>(通常は設定不要です。)</li> <li>(9) 設定画面のIPアドレスです。</li> </ul> |                                                              | <ul> <li>(この設定を選択した場合に nanoSIM<br/>カードの通信量にご注意願います。)</li> <li>③ 選択された設定を保存、適用します。</li> </ul>                                                                                                    |                                |                                         |                                                                                                    |
| <ul> <li>③ 本機 IMEI コード</li> <li>リチャージするときに必要な番号です。</li> </ul>                                                                                                    |                                                                                                    |                                                                                                    |                                                              |                                                                                                    |                                |                                         |                                                                                                    |

### APN 設定

#### 通信業者の接続先の設定

本機は初期登録されている通信事業者の接続先には自動で接続します。 自動で接続されない場合には、手動で設定を行います。 下記手順はスマートフォンのブラウザでの設定例です。

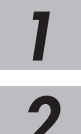

### ・設定 Web 画面を立ち上げる

※設定画面の立ち上げは "SSID とパスワード変更方法"の1を参照してください。

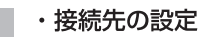

・APN 設定メニュー表示

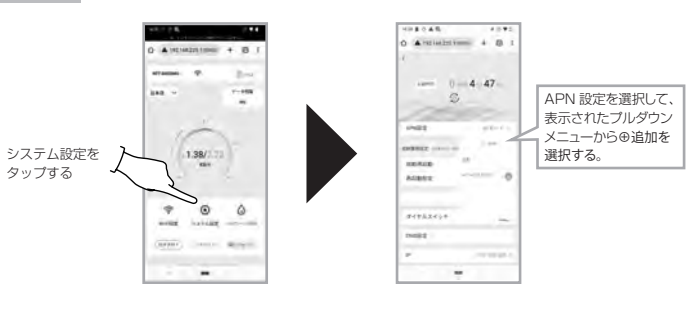

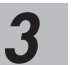

### APN 設定

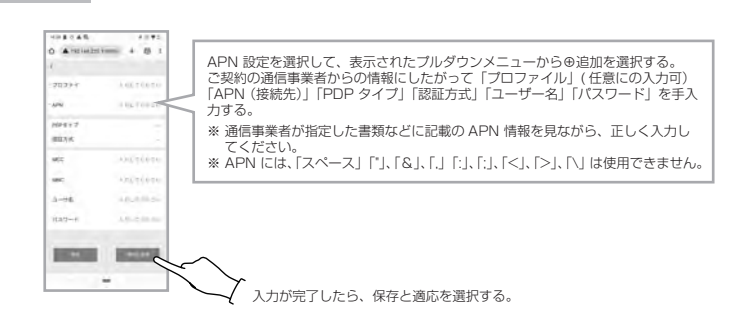

### 故障かな?と思ったら